### HOW TO REGISTER FOR PAYNOW USING ONLINE BANKING

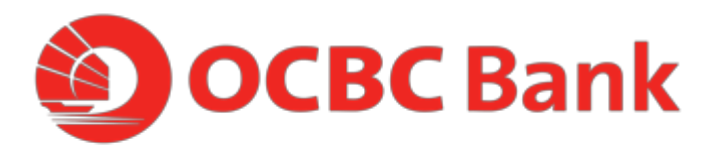

## STEP 1: LOGIN WITH YOUR ACCESS CODE AND PIN

| OCBC Bank                                                      | We've got the world's attention. All thanks to you.<br>World's Best Consumer Bank 2019 |
|----------------------------------------------------------------|----------------------------------------------------------------------------------------|
| Secure Site     Online Banking                                 |                                                                                        |
| Access code                                                    | <u> </u>                                                                               |
| PIN                                                            | - BUNK AMARI                                                                           |
| Learn how to change Access Code. Forgot Access Code/PIN? Login | GIOPAL<br>FINANCE<br>World's Best<br>Consumer Bank 2019                                |
| Need Help? Don't have an account? Register                     |                                                                                        |
|                                                                |                                                                                        |
|                                                                |                                                                                        |

# STEP 2: UNDER CUSTOMER SERVICE, CLICK ON "LINK OR MANAGE PAYNOW"

| <b>О</b> ОСВО                         | Bank                                                      |                         |                                                                                                    |                                                          |                                       |  |
|---------------------------------------|-----------------------------------------------------------|-------------------------|----------------------------------------------------------------------------------------------------|----------------------------------------------------------|---------------------------------------|--|
| Your accounts                         | Payments & transfers                                      | Investments & insurance | Customer service                                                                                                | Open an accour                                           | nt                                    |  |
| Rewards                               |                                                           |                         | Manage e-Alerts<br>Change mailing addres<br>Change personal detail                                              | s                                                        | A                                     |  |
| No PayN<br>receive r                  | ow? Get it now t<br>noney easily!                         | to                      | Accounts & cheques<br>Reactivate account<br>Cheque services<br>Online Banking – Link/c<br>Link or Manage PayNor | delink accounts New                                      |                                       |  |
| Register PayNow<br>securely using a N | with OCBC to send or receive mo<br>IRIC or mobile number. | oney                    | Cards<br>Activate credit/debit car                                                                              | rd                                                       |                                       |  |
| Find out more                         |                                                           |                         | Activate ATM card<br>Report lost ATM card<br>Overseas card use<br>Card withdrawal & sper                        | nding limit                                              | -t                                    |  |
| Wh                                    | at you have (SGD)                                         | What you q              | ATM transactions – Lini<br>Dispute credit card tran<br>Manage contactless AT<br>Credit card fee waiver          | k/delink cards New<br>Issaction New<br>M card New<br>New | A                                     |  |
|                                       | 3.00                                                      | -                       | Online banking setting<br>Change PIN<br>Change access code<br>Login mode                                        | gs                                                       | ave any feeds<br>∷up e-Alerts<br>iely |  |
| What you h                            | ave (Assets)                                              |                         | Change e-Statement Pa<br>Update transaction limit                                                               | assword<br>ts                                            |                                       |  |

# STEP 3: TICK "MOBILE NUMBER" OR "NRIC NUMBER" TO REGISTER > CLICK "NEXT"

| Accounts & chaques   Cheque Status Inquiry   Cheque Book Request   Stop Cheque Request   Chedre Request   Chedre Request   Chedre Book Request   Chedre Book Request   Ched | Your accounts Payme                                                                                                    | nts & transfers                                                                                                    | Investments & insurance                                                                                                    | Customer service                                              | Open an account                  | Rewards         |
|----------------------------------------------------------------------------------------------------|----------------------------------------------------------------------------------------------------|----------------------------------------------------------------------------------------------------|----------------------------------------------------------------------------------------------------|---------------------------------------------------------------|----------------------------------|-----------------|
|                                                                                                    | Accounts & cheques         Cheque Status Inquiry         Cheque Book Request         Stop Cheque Request         Reactivate account         Online Banking – Link/delink accounts | Link your acc<br>Send and receive<br>and/or mobile num<br>I choose to ru<br>Mobile num<br>Your mobile<br>You need to | count with PayNow<br>money securely using a mobile or NRIC r<br>liber to your OCBC account.<br>egister<br>liber<br>number is linked with UNITED OVERSEA<br>delink your mobile number first before yo<br>per | umber. To start receiving mone<br>S BANK LTD<br>J can proceed | ry conveniently, simply link you | ur NRIC<br>lext |

### STEP 4: ENSURE DETAILS ARE CORRECT > CLICK "SUBMIT:

| Your accounts                        | Payments & transfers               | Investments & insurance                                                                                                    | Customer service                                                              | Open an account                         | Rewards |   |
|--------------------------------------|------------------------------------|----------------------------------------------------------------------------------------------------|-------------------------------------------------------------------------------|-----------------------------------------|---------|---|
| Accounts &<br>cheques                | Link your a                        | ccount with PayNow                                                                                                    |                                                                               |                                         |         | l |
| Cheque Status Inquiry                | Now you can se<br>conveniently sin | nd up to S\$5,000 daily via PayNow to an<br>ply by linking your NRIC and mobile num                                           | yone using their mobile number,<br>nber to your account.                      | NRIC or UEN. Sart receiving m           | oney    |   |
| Cheque Book Request                  |                                    |                                                                                                    |                                                                               |                                         |         |   |
| Stop Cheque Request                  | NRIC number                        |                                                                                                    |                                                                               |                                         |         |   |
| Reactivate account                   | Account                            |                                                                                                    |                                                                               |                                         |         |   |
| Online Banking – Link/de<br>accounts | ink ACCOUNT                        | 612-345678-901                                                                                                    |                                                                               |                                         |         |   |
| Link or Manage PayNov                | PayNow name<br>Mark Lee            | (displayed to sender)                                                                                                    |                                                                               |                                         |         |   |
|                                      | These you sha                      | erms and Conditions govern funds transl<br>Il be deemed to have accepted and be bu<br>check the above details before clicking | fers through the OCBC PayNow<br>ound by these Terms and Condit<br>g 'Submit'. | Service. By clicking the Submit<br>ons. | button, | I |
|                                      | Back                               |                                                                                                    |                                                                               | Su                                      | bmit    |   |

# STEP 5: AND YOU'RE DONE

| Rewards         Accounts & cheques         Cheque Status Inquiry         Cheque Book Request         Stop Cheque Request         Reactivate account         Reactivate account         Online Banking - Link/delink accounts         Accounts                                                     | Your accounts Pa                      | ayments & transfers Investments & insurance Customer service Open an account |
|----------------------------------------------------------------------------------------------------|---------------------------------------|------------------------------------------------------------------------------|
| Accounts & cheques       Link your account with PayNow         Cheque Status Inquiry                                                                                                    | Rewards                               |                                                                              |
| Cheque Status Inquiry       You have successfully linked your account(s) with PayNow         Cheque Book Request       Linked NRIC number         Stop Cheque Request       NRIC number         Reactivate account       NRIC number         Online Banking - Link/delink, accounts       Account | Accounts &<br>cheques                 | Link your account with PayNow                                                |
| Cheque Book Request     Linked NRIC number       Stop Cheque Request     NRIC number       Reactivate account     NRIC number       Online Banking - Link/delink accounts     Account                                                                                                    | Cheque Status Inquiry                 | You have successfully linked your account(s) with PayNow                     |
| Stop Cheque Request     NRIC number       Reactivate account     NRIC number       Online Banking - Link/delink accounts     Account                                                                                                    | Cheque Book Request                   | Linked MBI/P sumber                                                          |
| Reactivate account NRIC number<br>T1234567A<br>Online Banking – Link/delink Account Account                                                                                                    | Stop Cheque Request                   |                                                                              |
| Online Banking – Link/delink accounts Account                                                                                                    | Reactivate account                    | NRIC number<br>T1234567A                                                     |
|                                                                                                    | Online Banking – Link/delink accounts | Account                                                                      |
| Link or Manage PayNow ACCOUNT 612-345678-901                                                                                                    | Link or Manage PayNow                 | ACCOUNT 612-345678-901                                                       |
| Paynow name (displayed to sender)<br>Mark Lee                                                                                                    |                                       | raynow name (uispiayeu to senuer)<br>Mark Lee                                |
| Reference Number: 2020042304970691<br>Date: 23 Apr 2020, 12:09 PM                                                                                                    |                                       | Reference Number: 2020042304970691<br>Date: 23 Apr 2020, 12:09 PM            |